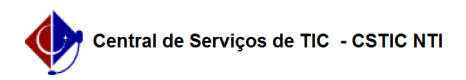

## [como fazer] Emitir o "Histórico Escolar" no SIGAA pelo Discente 22/07/2024 16:04:06

## Imprimir artigo da FAQ Categoria: SIGAA::Stricto Sensu Votos: 0 Estado: público (todos) Resultado: 0.00 % Última atualização: Qua 22 Jan 15:43:52 2020 Palavras-chave Emissão de Histórico. Histórico Escolar. Discente Artigo (público) Procedimentos Esta funcionalidade permite que seja emitido Histórico Escolar do discente. Este documento conta com autenticação eletrônica, dispensando assinatura manual. No portal do discente, siga os passos abaixo: 1) Acessar o Portal do Discente; 2) Colocar o mouse em cima do ícone de "Ensino"; 3) Clicar na opção "Emitir Histórico" (figura 1).

Figura 1.

Após isso, será gerado automaticamente o "Histórico Escolar" e baixado no seu computador. Com esse arquivo você pode realizar a impressão do mesmo.